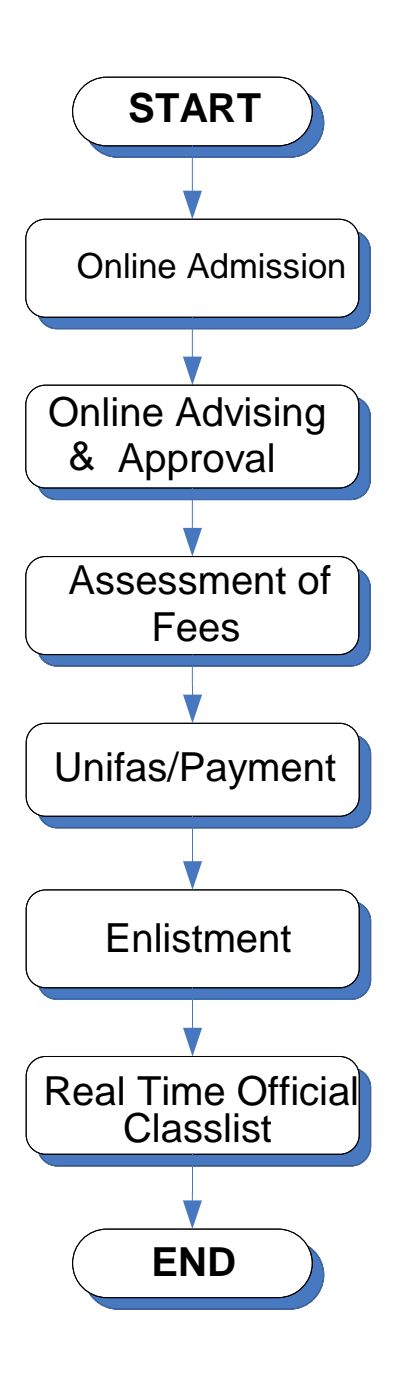

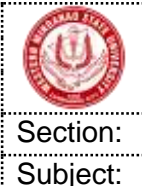

Western Mindanao State University

Doc. No.: WMSU-VPAA-PM-001 Rev. No.: 01

**Operations** 

PROCEDURES MANUAL

Effective Date: 20-MAY-2019 Page No.: 2 of 5

**ONLINE ENROLMENT PROCESS** 

## 1. Procedure Details

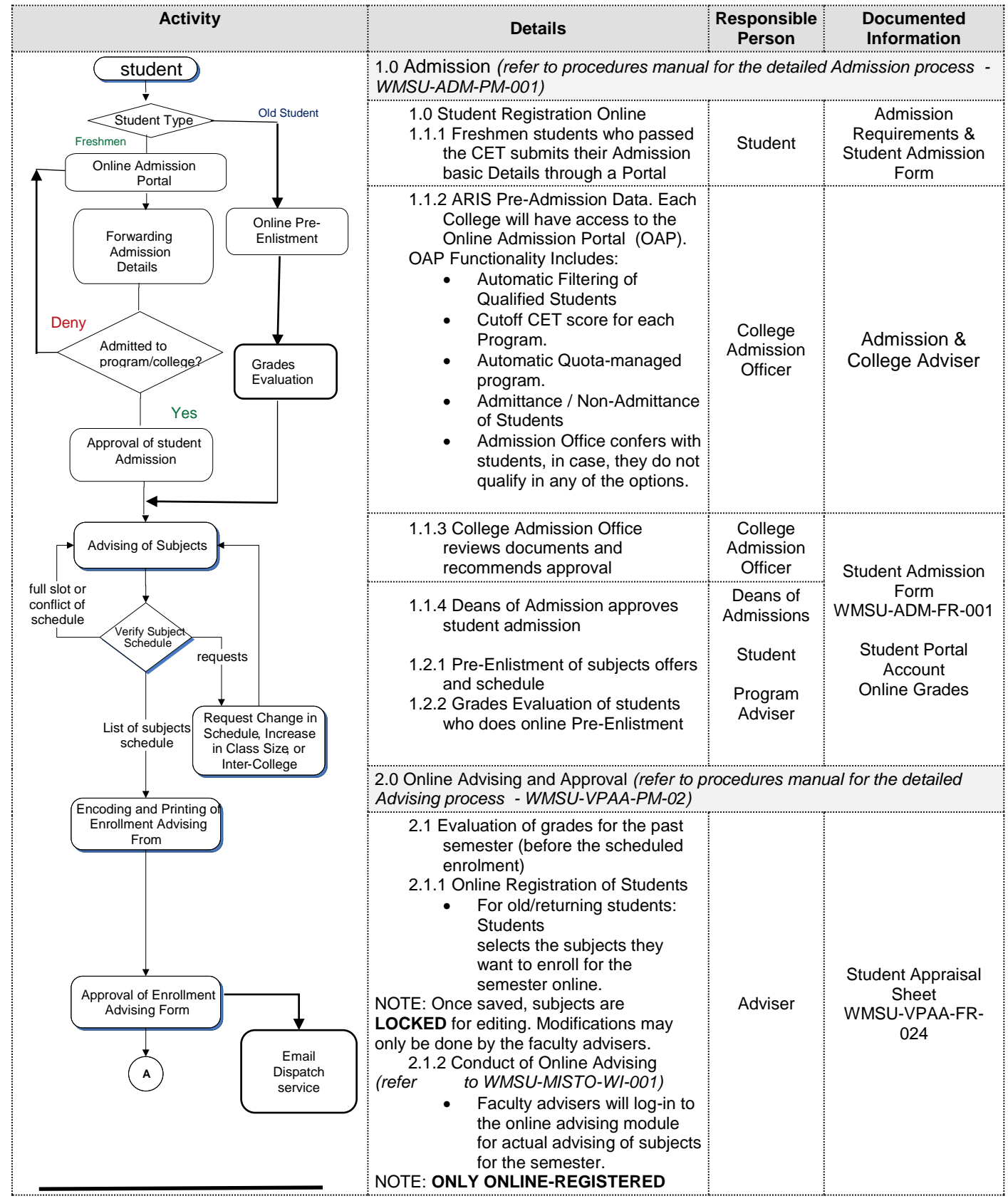

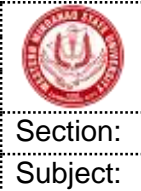

## Western Mindanao State University PROCEDURES MANUAL

Doc. No.: WMSU-VPAA-PM-001 Rev. No.: 01

Effective Date: 20-MAY-2019

Page No.: 3 of 5

Coperations

ONLINE ENROLMENT PROCESS

| Activity                                                                               | Details                                                                                                    | Responsible<br>Person       | Documented<br>Information                                                                                                    |
|----------------------------------------------------------------------------------------|----------------------------------------------------------------------------------------------------|-----------------------------|----------------------------------------------------------------------------------------------------|
| A<br>ASSESSMENT OF FEES<br>PAYMENT                                                     | <ul> <li>STUDENTS will be allowed for advising<br/>(except for incoming freshmen students)</li> <li>Faculty advisers can do the<br/>following: <ul> <li>Search student or view list<br/>of registered students</li> <li>View student grades<br/>history</li> <li>Search subjects by section,<br/>subject code, or subject ID</li> <li>Add or remove subjects<br/>to/from the student-registered<br/>subjects</li> </ul> </li> <li>2.1.2 Updates the grades in the<br/>Student Appraisal Sheet</li> </ul>                                                                                                    |                             | Student Appraisal                                                                                                    |
|                                                                                        | 2.2 Advise subjects for the semester based on curriculum.                                                                                                    | Adviser                     | Sheet<br>WMSU-VPAA-FR-<br>024                                                                                                    |
| Auto-Print COR<br>Auto-Print COR<br>ENLISTMENT<br>UPDATE OFFICIAL<br>CLASS LIST<br>END | <ul> <li>2.3 Encode and print enrollment details:</li> <li>2.3.1 Logs-in to ARIS Advising System and encodes the advised subjects for the student. (refer to WMSU-MISTO-WI-001)</li> <li>If full slot, college can request for the increase in class size (upon the approval of the VPAA) or adviser can choose other subject schedule. NOTE: Any changes in the class schedule has to be approved by the VPAA.</li> <li>If subject/s are from other college/department, secure Inter-college form from the concerned college or department.</li> <li>2.3.2 Prints the Enrollment Advising Form from the System.</li> <li>2.3.3 Signs the advising form as advised.</li> </ul> | Adviser                     | Enrollment Advising<br>Form<br>WMSU-REG-FR-017<br>Inter-College<br>Enrollment Approval<br>Form<br>WMSU-VPAA-FR-<br>002<br>Change Schedule<br>Request Form<br>WMSU-VPAA-FR-<br>003 |
|                                                                                        | 2.4 Approval of the Advising Form.                                                                                                    | Dean/<br>Department<br>Head | Enrollment Advising<br>Form<br>WMSU-REG-FR-017                                                                                                    |
|                                                                                        | 3.0 Assessment of Fees (refer to work instruction for the detailed Assessment process – WMSU-FIN-WI-005)                                                                                                    |                             |                                                                                                    |
|                                                                                        | 3.1 Assessment of fees at any major<br>enrollment points or at the WMSU<br>Assessment Section                                                                                                    | Assessor                    | Assessment Report                                                                                                    |
|                                                                                        | assessment form (optional)                                                                                                    |                             |                                                                                                    |

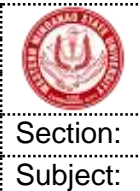

Doc. No.: WMSU-VPAA-PM-001 Rev. No.: 01

PROCEDURES MANUAL on: Operations

| Effective Date: 20-MAY-2019 | 1 |
|-----------------------------|---|
| Page No.: 4 of 5            |   |

ONLINE ENROLMENT PROCESS

| Activity | Details                                                                                                    | Responsible<br>Person          | Documented<br>Information                                  |  |
|----------|----------------------------------------------------------------------------------------------------|--------------------------------|------------------------------------------------------------|--|
|          | 4.0 Payment (refer to work instruction for the detailed Payment process – WMSU-<br>FIN-WI-006)<br>IMPORTANT NOTE: Payment is only applicable to all students not covered by                                                     |                                |                                                            |  |
|          | the Universal Access to Quality Tertiary Education (RA 10931)                                                                                                    |                                |                                                            |  |
|          | 4.1 Pay at any major enrollment<br>service points, at the WMSU<br>Cashier Section, or any Land<br>Bank branch across the<br>Philippines. If not yet assessed,<br>proceed to Assessment (section<br>3.0).                        | Student                        | Official Receipt<br>Cash Deposit Slip<br>(from Landbank)   |  |
|          | 4.2 Print official receipt for the student<br>If land bank payment, show<br>deposit slip                                                                                                    | Collector                      | Certificate of<br>Registration<br>(COR)<br>WMSU-REG-FR-021 |  |
|          | 4.3 Auto-print of Certificate of<br>Registration (COR) for major<br>enrolment service points.                                                                                                    |                                |                                                            |  |
|          | 5.0 Enlistment                                                                                                    |                                |                                                            |  |
|          | <ul> <li>5.1 Auto-Enlistment of Students</li> <li>MISTO generates enlistment<br/>data for students successfully<br/>assessed or payed. Students<br/>will be notified through email<br/>of the successful enrollment.</li> </ul> | MISTO                          | Certificate of<br>Registration<br>(COR)<br>WMSU-REG-FR-021 |  |
|          | 5.2 Logs in to ARIS Enlistment system<br>and enlist of subjects to class list<br>(refer to WMSU-MISTO-WI-002)                                                                                                    | Adviser                        | Certificate of<br>Registration<br>(COR)<br>WMSU-REG-FR-021 |  |
|          | 5.3 Print and release copy of the<br>Certificate of Registration (COR)<br>to the student                                                                                                    |                                |                                                            |  |
|          | 5.4 Submit/retain Dean's copy of the<br>COR to the respective<br>department/college.                                                                                                    | Adviser/<br>Department<br>Head |                                                            |  |
|          | 7.0 Update Class list                                                                                                    |                                |                                                            |  |
|          | 7.1 Auto sync of Official Online Class<br>List                                                                                                    | MISTO                          | WMSU Class List<br>(Online)<br>WMSU-VPAA-FR-<br>014        |  |